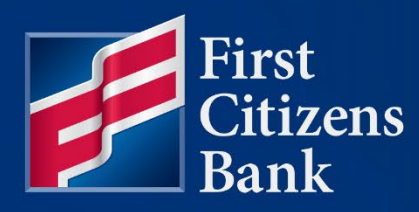

COMMERCIAL ADVANTAGE

# Scheduled Exports Quick Reference Guide

Published 05/05/2025 Member FDIC

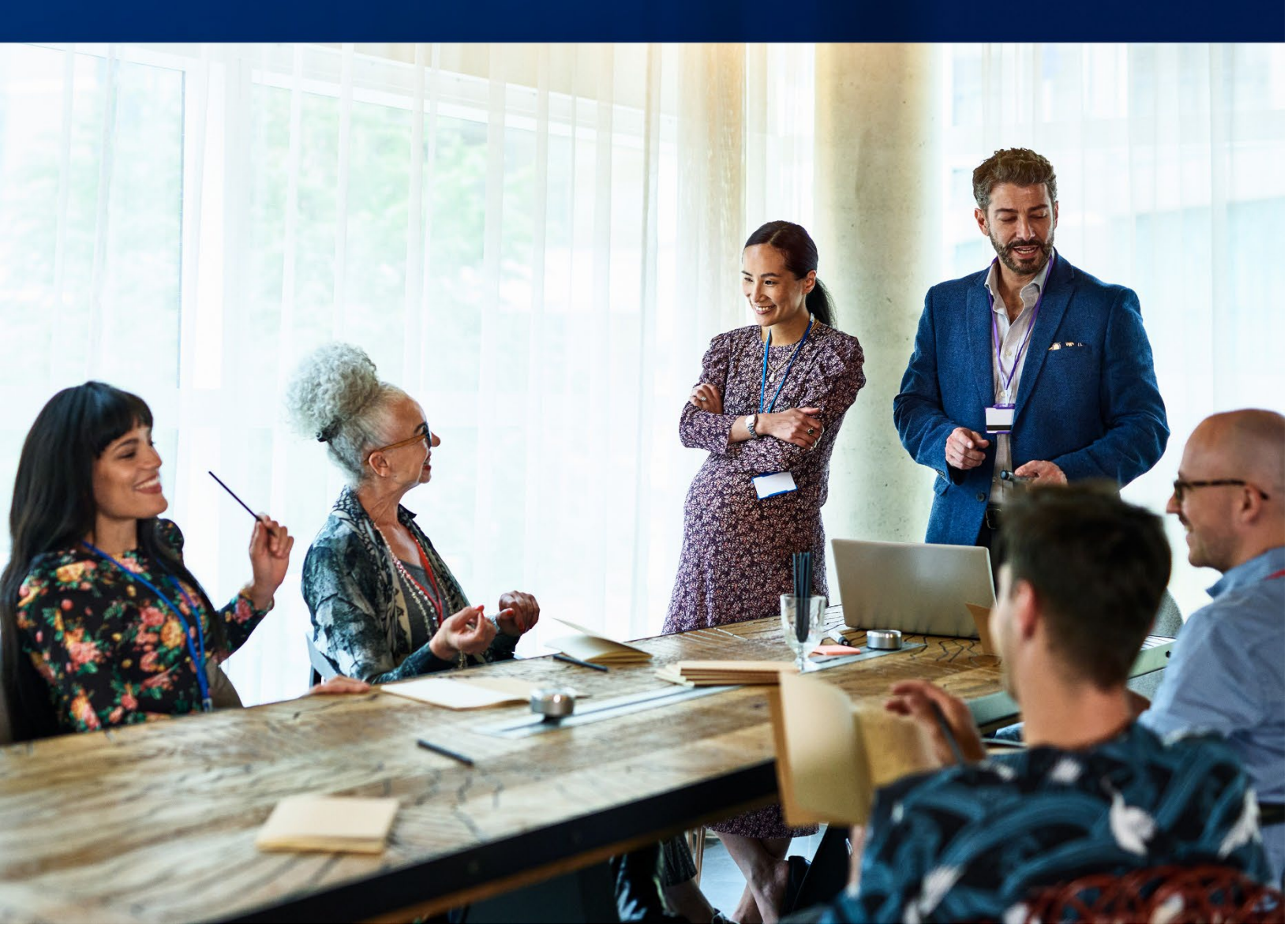

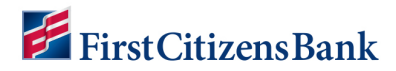

### **Table of Contents**

| Overview                            | 3 |
|-------------------------------------|---|
| Create a Scheduled Export           | 3 |
| Report Criteria Fields              | 8 |
| Modify or Delete a Scheduled Export | 8 |
| Download a Scheduled Export File    | 9 |
| Scheduled Export Alerts             | 0 |
| Scheduled Export Entitlements1      | 1 |
| Questions?1                         | 4 |

This document is intended to operate as a guide to facilitate the easy use of the products it discusses. It does not and is not intended to alter, modify, waive, or change any agreements between users of the product and First Citizen's Bank & Trust Co., or any terms and conditions imposed by First Citizen's Bank & Trust Co. for use of the product. In the event that there is any conflict between this document and any applicable agreements or terms and conditions imposed by First Citizen's Bank & Trust Co., those applicable agreements or terms and conditions shall control.

### **Overview**

The **Scheduled Export** feature automatically generates reports within defined parameters on a chosen schedule which the user can then download. The user can create a custom balance and transaction report in any of these following formats: Bank Administration Institute (BAI), commaseparated values (CSV), CS Basic Export (a basic comma-separated format), Quicken/QuickBooks (OFX), and SWIFT MT940/MT942 format. The user must be entitled to Scheduled Exports to download reports. When used with Transmission Profile, the user can automate the delivery of these reports via sFTP.

Bank account and transaction information can also be downloaded in CSV format from the Bank Account Summary screen or transaction list view with the export function.

**Note:** BAI files contain historical balance values. Such values cannot be stored for accounts enabled for Real Time - Posted Transactions. Therefore, these accounts will not be available for BAI export. To learn more about Real Time - Posted Transactions, the user can contact an administrator.

#### **Create a Scheduled Export**

To submit an export request:

1. From the **Reporting** menu, select **Scheduled Export**.

| heduled<br>icheduled<br>Schedul | Exports<br>Export<br>es Transmiss | ion Profiles  | Balance and Transaction Reporting<br>Download<br>Report Management<br>Legacy Reports<br>eStatements<br>Credit Advice Report |          | Add Widget           |             | *                   |            |
|---------------------------------|-----------------------------------|---------------|----------------------------------------------------------------------------------------------------|----------|----------------------|-------------|---------------------|------------|
| New Sche<br>Itter Selec         | edule<br>xt fields                | •             | Scheduled Isoort                                                                                                    |          |                      | 2           | <ul> <li></li></ul> | 9 01:17 PM |
|                                 | Actions                           | Schedule Name | Export File Nam                                                                                                    | •        | Transmission Profile | Export Type | Last Executed       | *          |
|                                 | View 👻                            | _Prior_Day_FC | B _Prior                                                                                                    | _Day_FCB | _Prior_Day           | CSV         | 03/31/2025 04:00:00 |            |
| Viewing 1-1                     | of 1 records                      |               |                                                                                                    |          |                      | Display 10  | ▼ per page < Page 1 | • of 1 >   |

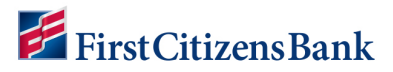

2. Select the New Schedule link.

| cheduled     | l Exports         |                             |                                    |                      | Add Widget         |                                                            | ~        |
|--------------|-------------------|-----------------------------|------------------------------------|----------------------|--------------------|------------------------------------------------------------|----------|
| Scheduled    | Export            |                             |                                    |                      |                    |                                                            | *        |
| Schedul      | les Transmiss     | ion Profiles                |                                    |                      |                    |                                                            |          |
| A Now Sch    |                   |                             |                                    |                      |                    |                                                            |          |
| G New Sul    | edule             |                             |                                    |                      |                    | O 03/31/2025 01:17                                         | РМ       |
| Filter Selec | ct fields         | •                           |                                    |                      | 4                  | Image: Scheduled Exports         Image: Scheduled Exports  | PM<br>rs |
| Filter Selec | Actions           | Schedule Name               | Export File Name                   | Transmission Profile | Export Type        | [3                                                         | rs<br>☆  |
| Filter Selec | Actions<br>View - | Schedule Name Prior_Day_FCB | Export File Name<br>_Prior_Day_FC8 | Transmission Profile | Export Type<br>CSV | [3          G 03/31/2025 01:17 I         Scheduled Exports | rs<br>🛠  |

3. Enter a **Schedule Name** and select a **Report Type** from the drop-down menu. Click on **Continue**.

**Note:** If you'd like to use Transmission Profiles, you must set up the profile prior to selection on this screen. You cannot add transmission profiles after you create the scheduled export.

| Einst Citizene Bank     | Homo   | Paymonte 9 | Transform   | Perperting | Administration & Cott | inge | Holo |  |
|-------------------------|--------|------------|-------------|------------|-----------------------|------|------|--|
| FirstCitizensBank       | HOITIB | Fayments c | ( ITALISIUS | neporting  | Administration & Set  | ings | нөр  |  |
| Create Schedule         |        |            |             |            |                       |      |      |  |
| * Schedule Name         |        |            | Transmissio | n Profile  |                       |      |      |  |
| Test Schedule Name      |        |            | Select      |            | ×                     | /    |      |  |
| * Report Type           |        |            |             |            |                       |      |      |  |
| Balance and Transaction |        | A          |             |            |                       |      |      |  |
|                         |        |            |             |            |                       |      |      |  |
| Continue Cancel         |        |            |             |            |                       |      |      |  |

- 4. Complete the **Export Detail** section:
  - Select a File Format and the Report Type.
  - Select Current Day or Prior Day.
  - Enter a **Run Time** to trigger the report.
  - File Name will default from the previous screen.

If selecting BAI, CSV, or TSV as the export type,

- Select the content to export from the output content drop-down menu: Transactions Only, Balances and Transactions, or Balances Only.
- For CSV and TSV export types, check the **Exclude Header** box to exclude the header from the exported file, if applicable.

| Thstenizensbank                        | Home | Payments & Transfers | Reporting  | Administration & Settings | Help |  |
|----------------------------------------|------|----------------------|------------|---------------------------|------|--|
| Create Schedule                        |      |                      |            |                           |      |  |
| Schedule Name                          |      |                      |            |                           |      |  |
| Test Schedule Name                     |      |                      |            |                           |      |  |
| Report Type                            |      |                      |            |                           |      |  |
| Balance and Transaction                |      |                      |            |                           |      |  |
| Select  Current Day  Prior D  Run Time | ay   | Test Sch             | edule Name |                           |      |  |
| 04:30 am EDT                           |      |                      |            |                           |      |  |
| Add another run time                   |      |                      |            |                           |      |  |
| Report Criteria                        |      |                      |            |                           |      |  |
|                                        |      |                      |            |                           |      |  |

5. Complete the **Report Criteria** fields, as applicable, to include additional criteria for the export file.

**Note:** The default setting will populate all available data. Specify the fields to narrow down the results.

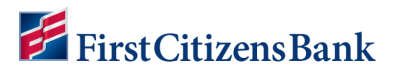

| Account Details        | <br> |
|------------------------|------|
|                        |      |
| Account Group          |      |
| Debit/Credit           |      |
|                        | ٣    |
| Transaction Type       |      |
| BAI Transaction Code   |      |
| SWIFT Transaction Code |      |
| Transaction Amount     |      |
| is equal to            |      |
| Bank Reference         |      |
| Customer Reference     |      |
| mail Recipients        |      |
| User Name              |      |
|                        | as T |

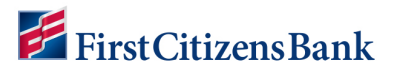

6. Turning on the email recipients will bundle your report into a zip file. Turn off this feature to ensure that your download file is not in a zip file. Click on **Save** to continue.

|                | i |
|----------------|---|
| Accounting,    |   |
|                |   |
|                |   |
|                |   |
|                |   |
|                |   |
| Done           |   |
| E Done Select  |   |
| Done<br>Select |   |

7. A confirmation message will display. The report is now listed in the **Scheduled Export** list view.

**Note:** The **Last Executed** field will populate once the scheduled export is run and available in the **Download** widget.

| rstCitizen                                                      | Bank H                                                                       | Iome Payments & Tran                                      | sfers Fraud / Risk Manage      | ment Reporting       | Administration & Settings                            | Help                                              |                      | Last Login: 04/                                       | 11/2025 01-24 D       |
|-----------------------------------------------------------------|------------------------------------------------------------------------------|-----------------------------------------------------------|--------------------------------|----------------------|------------------------------------------------------|---------------------------------------------------|----------------------|-------------------------------------------------------|-----------------------|
| ist chtizen.                                                    | Jourin                                                                       |                                                           |                                | , appendig           | ,                                                    |                                                   |                      | Last Login. 04/0                                      | 7172023 01.24 Fi      |
| chedulec                                                        | l Exports                                                                    |                                                           |                                |                      |                                                      | Add W                                             | lidget               |                                                       | 2                     |
| Scheduled                                                       | Export                                                                       |                                                           |                                |                      |                                                      |                                                   |                      |                                                       | ¢                     |
| Schedu                                                          | les Transm                                                                   | ission Profiles                                           |                                |                      |                                                      |                                                   |                      |                                                       |                       |
|                                                                 |                                                                              |                                                           |                                |                      |                                                      |                                                   |                      |                                                       |                       |
| V Sch                                                           | eduled Export Tes                                                            | t Schedule Name has beer                                  | n successfully created         |                      |                                                      |                                                   |                      | ∧ Details                                             | ×                     |
|                                                                 |                                                                              |                                                           |                                |                      |                                                      |                                                   |                      |                                                       |                       |
| ID                                                              |                                                                              |                                                           |                                |                      |                                                      |                                                   |                      |                                                       |                       |
| ID<br>Sc                                                        | chedule Name: Te                                                             | st Schedule Name                                          |                                |                      |                                                      |                                                   |                      |                                                       |                       |
| ID<br>So                                                        | chedule Name: Te                                                             | st Schedule Name                                          |                                |                      |                                                      |                                                   |                      |                                                       |                       |
| ID<br>Sc<br>⊕ New Sch                                           | chedule Name: Te                                                             | st Schedule Name                                          |                                |                      |                                                      |                                                   | e                    | 04/01/2025                                            | 01:38 PM              |
| ID<br>Sc<br>⊕ New Sch                                           | chedule Name: Ter                                                            | st Schedule Name                                          |                                |                      |                                                      |                                                   | Ð                    | C O 04/01/2025                                        | 01:38 PM              |
| ID<br>Sc<br>• New Sch<br>Filter Sele                            | chedule Name: Ter<br>redule                                                  | st Schedule Name                                          |                                |                      |                                                      |                                                   | All Scheo            | C 04/01/2025                                          | 01:38 PM<br>Filters   |
| ID<br>Sc<br>⊕ New Sch<br>Filter Sele<br>All Sched               | ct fields                                                                    | st Schedule Name                                          |                                |                      |                                                      |                                                   | All Sched            | O 04/01/2025 suled Exports                            | 01:38 PM<br>Filters   |
| ID<br>Sc<br>• New Sch<br>Filter Sele<br>All Sched               | chedule Name: Tes<br>edule<br>ct fields<br>uled Exports<br>Actions           | st Schedule Name                                          | Export File Name               | Transmission Profile | Export Type                                          | Last Execute                                      | All Sched            | C 04/01/2025                                          | 01:38 PM<br>● Filters |
| ID<br>Sc<br>• New Sch<br>Fitter Sele<br>All Sched<br>All Sched  | chedule Name: Tes<br>edule<br>ct fields<br>uled Exports<br>Actions<br>View • | st Schedule Name                                          | Export File Name<br>Email test | Transmission Profile | Export Type<br>BAI Export                            | Last Executed<br>04/01/2025 0                     | All Sched            | C O 04/01/2025<br>Med Exports •<br>Email Recipients   | 01:38 PM<br>Fitters   |
| ID<br>Sc<br>⊕ New Sch<br>Filter Sele<br>All Sched<br>□ All<br>□ | edule Name: Tes<br>edule<br>ct fields<br>uled Exports<br>Actions<br>View •   | st Schedule Name  Schedule Name Email test Format options | Export File Name<br>Email test | Transmission Profile | Export Type<br>BAI Export<br>150-Cash Management (CA | Last Executer<br>04/01/2025 0<br>MT) 04/01/2025 0 | All Sched<br>9:10:00 | C O 04/01/2025<br>Iuled Exports •<br>Email Recipients | 01:38 PM<br>Filters   |

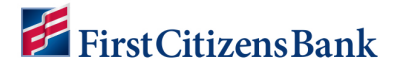

#### **Report Criteria Fields**

The following table describes the **Report Criteria** fields. These fields allow you to further filter the export data.

| Field                          | Explanation                                                                                                    |
|--------------------------------|----------------------------------------------------------------------------------------------------|
| Date                           | The date or range of dates for the data to export.                                                                                                    |
| Account Details                | Details about the account. The default setting is blank<br>(optional). This results in all available accounts being<br>selected for export.                  |
| Account Group                  | A name of a group of accounts to return data for. The default setting is blank (optional). This results in all available accounts being selected for export. |
| Debit / Credit                 | Export either debit or credit transactions.                                                                                                    |
| Transaction Type               | The types of transaction data to download.                                                                                                    |
| BAI Transaction Code           | The BAI code associated with the data to download.                                                                                                    |
| SWIFT Transaction code         | The SWIFT code associated with the data to download.                                                                                                    |
| Status / Transaction<br>Status | The status of the download.                                                                                                    |
| Transaction Amount             | The amount of the transaction.                                                                                                    |
| Bank Reference                 | Bank reference information.                                                                                                    |
| Customer Reference             | Customer reference information.                                                                                                    |

#### Modify or Delete a Scheduled Export

1. Click on the down caret next to View to Modify or Delete a scheduled export.

| rstutizense                              | lank                         | Home   | Payments & Transfers              | Reporting Admin                                       | istration & Settings | Help               |                                               | Last Login                                                                                                    | n: 07/18/2024 04 |
|------------------------------------------|------------------------------|--------|-----------------------------------|-------------------------------------------------------|----------------------|--------------------|-----------------------------------------------|----------------------------------------------------------------------------------------------------|------------------|
| Scheduled                                | Exports                      |        |                                   |                                                       |                      |                    | A                                             | dd Widget                                                                                                    |                  |
| Scheduled                                | Export                       |        |                                   |                                                       |                      |                    |                                               |                                                                                                    |                  |
| Schedul                                  | es                           |        |                                   |                                                       |                      |                    |                                               |                                                                                                    |                  |
|                                          |                              |        |                                   |                                                       |                      |                    |                                               |                                                                                                    |                  |
| New Sche                                 | edule                        |        |                                   |                                                       |                      |                    |                                               |                                                                                                    | 2024 04:28 PN    |
| New Sch     Filter     Select            | edule<br>t fields            |        | •                                 |                                                       |                      |                    |                                               | All Scheduled Exports                                                                                                    | 2024 04:28 PN    |
| New Sch      Filter     Selec      All   | edule<br>t fields<br>Actions | S      | •<br>Schedule Name                | Export File Name                                      | Tra                  | ansmission Profile | Export Type                                   | All Scheduled Exports                                                                                                    | 2024 04:28 PM    |
| New Sch     Filter     Selec     All     | Actions                      | 5      | Schedule Name                     | Export File Name<br>AdminSchedule                     | Tra                  | ansmission Profile | Export Type<br>CSV                            | C 0 07/18/2      Al Scheduled Exports      Last Executed      07/18/2024 14:00:00                                                                                                    | 2024 04:28 PN    |
| New Sch      Filter      Select      All | Actions<br>View<br>View      | Aodify | Schedule Name     dule     Export | Export File Name<br>AdminSchedule<br>Another UAT Expo | Tra                  | ansmission Profile | Export Type<br>CSV<br>QuickBooks (OFX format) | C     O     O | 2024 04:28 PN    |

#### **Download a Scheduled Export File**

A scheduled report is available for download once the last executed date and time is updated in the **Scheduled Exports** list view.

1. From the **Reporting** menu, select **Download**. Locate the report and select **View** to open the **Details - Export Information** window.

| First Citizens B | ank H     | lome Paymer | nts & Transfers Reporting Admini                                                               | istration & Se | ettings He | q                   |                     |           |                         |   |
|------------------|-----------|-------------|------------------------------------------------------------------------------------------------|----------------|------------|---------------------|---------------------|-----------|-------------------------|---|
| Download         |           |             | Balance and Transaction                                                                        | Reporting      |            |                     | Add                 | Widget    |                         | ~ |
| Download         |           | -           | Report Management<br>Legacy Reports<br>eStatements<br>Credit Advice Report<br>Scheduled Export | 0              |            |                     |                     |           |                         |   |
| Filter Select    | fields    | •           | Image Search<br>IntraFi DCP                                                                    |                |            |                     |                     | All Items | ▼ Ø Filters             |   |
| Actions          | Export ID | Export Type | File Name                                                                                      |                | File Size  | Submission Time     | Completion Time     | Status    | Message Export Methody: |   |
| View -           |           | CSV         | _Prior_Day_FCB                                                                                 | .csv           | 527327     | 03/31/2025 04:00:00 | 03/31/2025 04:00:05 | Complete  | Scheduled               |   |
| View -           |           | CSV         | _Prior_Day_FCB                                                                                 | .csv           | 523139     | 03/28/2025 04:00:00 | 03/28/2025 04:00:11 | Complete  | Scheduled               |   |
| View 👻           |           | CSV         | _Prior_Day_FCB.                                                                                | .CSV           | 505804     | 03/27/2025 04:00:00 | 03/27/2025 04:00:15 | Complete  | Scheduled               |   |
|                  |           | CRV         | CSVEXP 03202025                                                                                |                | 67473      | 03/20/2025 15:32:09 | 03/20/2025 15:32:57 | Complete  | Manual                  |   |

2. Click **Download**. Follow the browser instructions to open or save the file.

| FDIC FDIC-Insured - Backed by t         | he full faith and | d credit of the U.S. Governmen | t         |                           |      |                                          |
|-----------------------------------------|-------------------|--------------------------------|-----------|---------------------------|------|------------------------------------------|
| First Citizens Bank                     | Home              | Payments & Transfers           | Reporting | Administration & Settings | Help | Last Login: 04/01/2025 01:44 PM          |
| ← Details - Exp                         | port Infor        | mation                         |           |                           |      |                                          |
| Export Type<br>CSV                      |                   |                                |           |                           |      |                                          |
| Status<br>AP                            |                   |                                |           |                           |      |                                          |
| File Name<br>_Prior_Day_FCB.            |                   | .CSV                           |           |                           |      |                                          |
| Submission Time<br>03/31/2025 04:00:00  |                   |                                |           |                           |      |                                          |
| Completion Time<br>03/31/2025 04:00:05  |                   |                                |           |                           |      |                                          |
| File Size<br>527327                     |                   |                                |           |                           |      |                                          |
| Message<br>Export created successfully. |                   |                                |           |                           |      |                                          |
| Download Canc                           | el                |                                |           |                           |      | le le le le le le le le le le le le le l |
| Carlo                                   |                   |                                |           |                           |      |                                          |

#### **Scheduled Export Alerts**

Users entitled to scheduled exports alerts can add an alert to their own profile or work with their company admin to be enrolled in alerts or an alert recipient group to generate a scheduled export alert.

1. From the Administration & Settings menu, select Alerts Center. Select Add New Alert.

| Alerts Cent<br>Alerts | Recipient | : Groups Recipients N                                  | fly Settings     |                                             | Preferences<br>Contact Center<br>Import<br>Alerts Center<br>Audit Information<br>User Agreements | ÷ B                                                                                         | Q 04/01/2025 01 | *       |
|-----------------------|-----------|--------------------------------------------------------|------------------|---------------------------------------------|--------------------------------------------------------------------------------------------------|---------------------------------------------------------------------------------------------|-----------------|---------|
| Filter Sele           | ct fields | • Alart Nome                                           | Alert Group      | Alert Type                                  |                                                                                                  | Alert Subject Line                                                                          | Recipient       | *       |
| 🗆 Ali                 | Actions   | Alert Name                                             |                  |                                             |                                                                                                  |                                                                                             |                 | r       |
|                       | View      | RPP Cutoff Time is Approaching<br>ACH PP Suspect Items | Check Management | Reverse Positive Pay<br>ACH Positive Pay Su | / Cutoff Time is Approaching                                                                     | Reverse Positive Pay Cutoff Time is Approaching<br>ACH Positive Pay Load Notification Alert | @firstcitiz     | ens.com |

- 2. Complete all required fields. Click on Save.
  - Enter an Alert Name.
  - Select an Alert Group and Alert Type. The Alert Subject Line will default.
  - Select a **Recipient Type** and a recipient.
  - Select one or more contact methods. Defaults to email.
  - When **Schedule** is left blank, an alert will be triggered whenever a schedule export becomes available.

| FirstCitizensBank Home Payments & Transfers Fi                                             | aud / Risk Management Reporting Administration & S | ttings Help Last Logn: 04/01/202                                                                                          | 5 01:24 PM |
|--------------------------------------------------------------------------------------------|----------------------------------------------------|----------------------------------------------------------------------------------------------------|------------|
| Alert Name     Test Alert     test Alert     Alert Group     Information Reporting     x * | * Alert Type<br>Scheduled Export is Available      | Alert Subject Line     Scheduled Export is Available     You may change this subject line that appears on the email elert |            |
| Recipients O Recipient Group (1)                                                           |                                                    |                                                                                                    |            |
| Contact Methods                                                                            |                                                    |                                                                                                    |            |
| Contact Methods                                                                            | Bfrsteitzens.com                                   |                                                                                                    |            |

3. The alert is now listed in the **Alerts Center** list view. Click on the down caret next to **View** to **Modify** or **Delete** the alert.

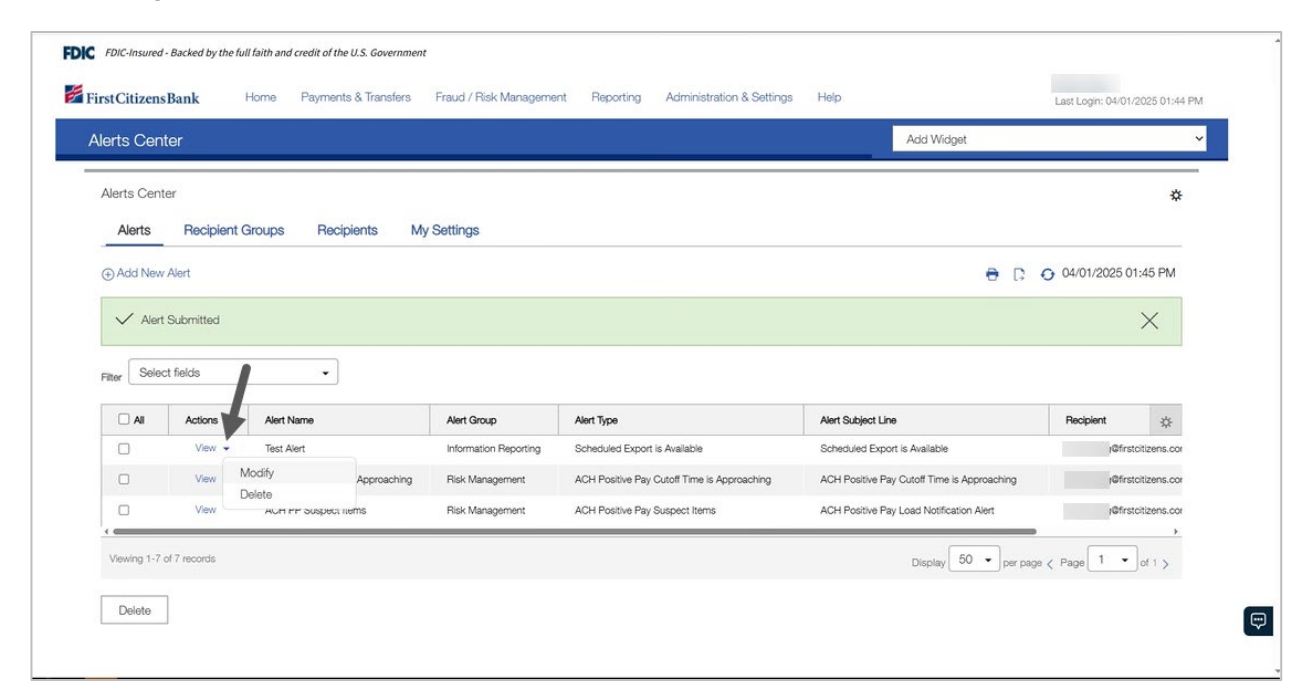

#### **Scheduled Export Entitlements**

User entitlements must be established to access the scheduled exports widget and to receive scheduled exports alerts.

To add / modify / assign scheduled exports permissions:

1. From the Administration & Settings menu, select User Maintenance.

| stCitizen                              | sBank                          | Home Payments | & Transfers Rep | corting Admir                                                 | histration & Settir                                                  | ngs Help |                     |                     |                 | Last Log  | in: 04/01/2025 01:44 P |
|----------------------------------------|--------------------------------|---------------|-----------------|---------------------------------------------------------------|----------------------------------------------------------------------|----------|---------------------|---------------------|-----------------|-----------|------------------------|
| ser Main                               | tenance                        |               |                 | User M<br>Prefere                                             | faintenance<br>ences                                                 | 5        |                     | Add W               | /idget          |           | ~                      |
| Jser Main<br>€) Add Nev<br>Ritter Sele | tenance<br>/ User<br>ct fields | •             |                 | Contac<br>Import<br>Alerts (<br>Panel J<br>Audit Ir<br>User A | ot Center<br>Center<br>Approval Maintenar<br>nformation<br>greements | nce      |                     |                     | 🖨 🕞<br>Users    | O 04/01/2 | ✿ Filters              |
|                                        | Actions                        | User ID       | First Name      | Last Name                                                     | Disabled                                                             | Status   | Legal Administrator | Last Approved Date  | Activation Date | Active    | Last Loging:           |
|                                        | View 👻                         |               |                 |                                                               | No                                                                   | Approved | No                  | 03/18/2025 12:14:53 |                 | Yes       | 03/18/2025 19          |
|                                        | View 👻                         |               |                 |                                                               | No                                                                   | Approved | No                  | 02/25/2025 08:17:50 |                 | Yes       | 03/27/2025 18          |
|                                        | View 👻                         |               |                 |                                                               | No                                                                   | Approved | No                  | 03/04/2025 08:08:06 |                 | Yes       | 03/27/2025 17          |
| 0                                      |                                |               |                 |                                                               |                                                                      |          |                     |                     |                 |           |                        |

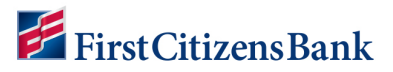

2. Locate the user and select **Modify** from the drop-down menu.

| stCitizens | sBank                                           | Home Payments 8                                       | k Transfers Rep | orting Admin | istration & Sett                       | ings Help                                              |                                             |                                                                                                    |                 | Last Logi                                 | n: 04/01/2025 01:44 Pl                                                                            |
|------------|-------------------------------------------------|-------------------------------------------------------|-----------------|--------------|----------------------------------------|--------------------------------------------------------|---------------------------------------------|----------------------------------------------------------------------------------------------------|-----------------|-------------------------------------------|---------------------------------------------------------------------------------------------------|
| ser Maint  | tenance                                         |                                                       |                 |              |                                        |                                                        |                                             | Add W                                                                                                    | Vidget          |                                           | ,                                                                                                 |
| User Maint | tenance                                         |                                                       |                 |              |                                        |                                                        |                                             |                                                                                                    |                 |                                           | \$                                                                                                |
| Add New    | v User                                          |                                                       |                 |              |                                        |                                                        |                                             |                                                                                                    | € D             | O 04/01/2                                 | 2025 01:52 PM                                                                                     |
|            |                                                 |                                                       |                 |              |                                        |                                                        |                                             |                                                                                                    |                 |                                           |                                                                                                   |
| Seler      | at Calaba                                       |                                                       | 120             |              |                                        |                                                        |                                             |                                                                                                    | Lisers          |                                           | Filters                                                                                           |
| 1 HON      | Ct neids                                        |                                                       |                 |              |                                        |                                                        |                                             |                                                                                                    | 0000            |                                           |                                                                                                   |
|            | Actions                                         | User ID                                               | First Name      | Last Name    | Disabled                               | Status                                                 | Legal Administrator                         | Last Approved Date                                                                                                    | Activation Date | Active                                    | Last Loginge                                                                                      |
|            | Actions<br>View •                               | User ID                                               | First Name      | Last Name    | Disabled                               | Status<br>Approved                                     | Legal Administrator                         | Last Approved Date<br>03/18/2025 12:14:53                                                                                             | Activation Date | Active<br>Yes                             | Last Logings<br>03/18/2025 15                                                                     |
|            | Actions<br>View View                            | User ID<br>Modify                                     | First Name      | Last Name    | Disabled<br>No<br>No                   | Status<br>Approved<br>Approved                         | Legal Administrator<br>No<br>No             | Last Approved Date<br>03/18/2025 12:14:53<br>02/25/2025 08:17:50                                                                      | Activation Date | Active<br>Yes<br>Yes                      | Last Logings<br>03/18/2025 15<br>03/27/2025 15                                                    |
|            | Actions<br>View View                            | User ID<br>Modify<br>Disable<br>Delete                | First Name      | Last Name    | Disabled<br>No<br>No<br>No             | Status<br>Approved<br>Approved<br>Approved             | Legal Administrator<br>No<br>No             | Last Approved Date<br>03/18/2025 12:14:53<br>02/25/2025 08:17:50<br>03/06/2025 14:13:40                                               | Activation Date | Active<br>Yes<br>Yes<br>Yes               | Last Loging:<br>03/18/2025 15<br>03/27/2025 15<br>04/01/2025 11                                   |
|            | Actions<br>View View<br>View<br>View            | User ID<br>Modify &<br>Disable<br>Delete<br>Copy User | First Name      | Last Name    | Disabled<br>No<br>No<br>No<br>No       | Status<br>Approved<br>Approved<br>Approved<br>Approved | Legal Administrator<br>No<br>No<br>No       | Last Approved Date<br>03/18/2025 12:14:53<br>02/25/2025 08:17:50<br>03/06/2025 14:13:40<br>03/07/2025 17:00:23                        | Activation Date | Active<br>Yes<br>Yes<br>Yes<br>Yes        | Last Loging:<br>03/18/2025 15<br>03/27/2025 15<br>04/01/2025 11<br>03/04/2025 15                  |
|            | Actions View View View View View View View View | User D<br>Modify<br>Disable<br>Delete<br>Copy User    | First Name      | Last Name    | Disabled<br>No<br>No<br>No<br>No<br>No | Status<br>Approved<br>Approved<br>Approved<br>Approved | Lagal Administrator<br>No<br>No<br>No<br>No | Last Approved Date<br>03/18/2025 12:14:53<br>02/25/2025 08:17:50<br>03/06/2025 14:13:40<br>03/07/2025 17:00:23<br>02/28/2025 18:00:13 | Activation Date | Active<br>Yes<br>Yes<br>Yes<br>Yes<br>Yes | Last Loging;<br>03/18/2025 15<br>03/27/2025 15<br>04/01/2025 11<br>03/04/2025 15<br>03/31/2025 20 |

3. From Step 2 Set Permissions, click on the Reporting tab.

| FDIC FDIC-Insured - Backed by th | he full faith and credit of the U.S. Governm | nent                       |                             |                              |                                 |
|----------------------------------|----------------------------------------------|----------------------------|-----------------------------|------------------------------|---------------------------------|
| FirstCitizensBank                | Home Payments & Transfer                     | B Reporting Administration | & Settings Help             |                              | Last Login: 04/01/2025 01:24 PM |
| Test   User                      | (1)<br>Define User                           | 25<br>Set Permissions      | 3<br>Assign Accounts        | (4)<br>Apply Approval Limits |                                 |
| Payments Repor                   | rting Risk Management                        | Administration Alerts      | Ancillary Business Services | Remote Deposit Capture       |                                 |
| Select All                       |                                              |                            |                             |                              |                                 |

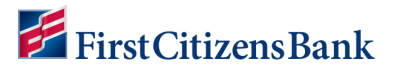

4. Scroll down to the **Scheduled Export** section and select the **Scheduled Export** checkbox.

| FDIC-Insured - Backed by the full faith | e Payments & Transfers R | eporting Administration & Se | ettings Help                |                        | Last Login: 04/01/2025 01:24 P |
|-----------------------------------------|--------------------------|------------------------------|-----------------------------|------------------------|--------------------------------|
| Test   User                             | (1)                      | 2                            | (3)                         | (4)                    |                                |
|                                         | Define User              | Set Permissions              | Assign Accounts             | Apply Approval Limits  |                                |
| Payments Reporting                      | Risk Management Adm      | inistration Alerts A         | Ancillary Business Services | Remote Deposit Capture |                                |
| Select All                              |                          |                              |                             |                        |                                |
| Admin Reports                           |                          |                              |                             |                        |                                |
| Select All                              |                          |                              |                             |                        |                                |
| User Permissions                        |                          | Company Details              |                             |                        |                                |
| Scheduled Export                        |                          |                              |                             |                        |                                |
| Select All                              |                          |                              |                             |                        |                                |
| Scheduled Export                        |                          | Transmission Profiles        |                             |                        |                                |
| Balance & Transactions                  |                          |                              |                             |                        |                                |
| Select All                              |                          |                              |                             |                        |                                |
| Current Day Transactions                |                          | Previous Day Images          |                             | Previous Day Summary   |                                |
| Credit Advice Report                    |                          | Previous Day Transactions    | 8                           | Current Day Summary    |                                |
| Cash Position                           |                          | Scorecard                    |                             | Account Statement      |                                |
| Current Day Availability                |                          | SWIFT MT942 Export           |                             | SWIFT MT940 Export     |                                |
| BAI Data Export                         |                          | QuickBooks Data Export       |                             | Quicken Data Export    |                                |
| eStatements                             |                          |                              |                             |                        |                                |
| Select All                              |                          |                              |                             |                        |                                |
|                                         |                          |                              |                             |                        |                                |

5. Select the **Alerts** tab. Locate **Reporting Alerts** section. Select the checkbox for **All** or select the checkbox for **Scheduled Export**. Click on **Update** to save.

| FirstCitizensBank Home Payments & Transfers           | Reporting Administration & Settings Help            | Last Login: 04/01/2025 01:2                                       |
|-------------------------------------------------------|-----------------------------------------------------|-------------------------------------------------------------------|
| Test   User                                           |                                                     |                                                                   |
| (1)<br>Define User                                    | 2 (3)<br>Set Permissions Assign Accounts            | Apply Approval Limits                                             |
| Payments Reporting Risk Management                    | Administration Alerts D Ancillary Business Services | Remote Deposit Capture                                            |
| Select All Admin Alerts Select All                    |                                                     |                                                                   |
| User Maintenance                                      | Beneficiary Address Book Maintenance                | Legacy Report Received                                            |
| Reporting Alerts                                      |                                                     |                                                                   |
| Statements                                            | Summary Balance                                     | Incoming Wire Transactions                                        |
| Transaction Notification                              | Scheduled Export is Available                       |                                                                   |
| Payment Alerts Z Select All                           |                                                     |                                                                   |
| Templates Awaiting My Approval                        | Processed                                           | Transactions Processing Status Changed For Payments and Transfers |
| Approver Rejected                                     | Z Exchange Rate Needed                              | Payment Cutoff Time Warning                                       |
| Rejected Today                                        | Z Balance Check                                     | Approval Window Passed                                            |
| File Import Confirmation For Payments and Transfers   | Payments Awaiting My Approval                       | Z Automatically Created                                           |
| Real Time Payments Message                            | Incoming Realtime-Payment Transaction               |                                                                   |
| Risk Management Alerts Select All                     |                                                     |                                                                   |
| File Import Confirmation For Stop and Cancel Payments |                                                     |                                                                   |

### **Questions?**

We're here to help. Contact Business Engagement Center with questions at 866-322-4249 (866-FCB-4BIZ). Our team is happy to assist you. For more information visit our **Commercial Advantage Learning Center**.